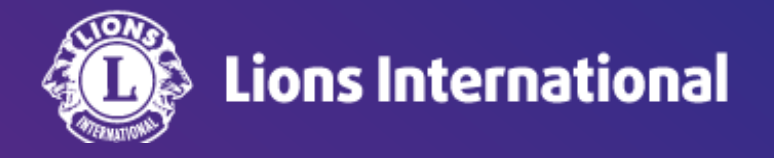

# 家族会員の登録(新会員登録)

### OSEAL調整事務局 2024年4月25日作成

#### ライオンポータルヘログインし、「私のクラブ」を選択

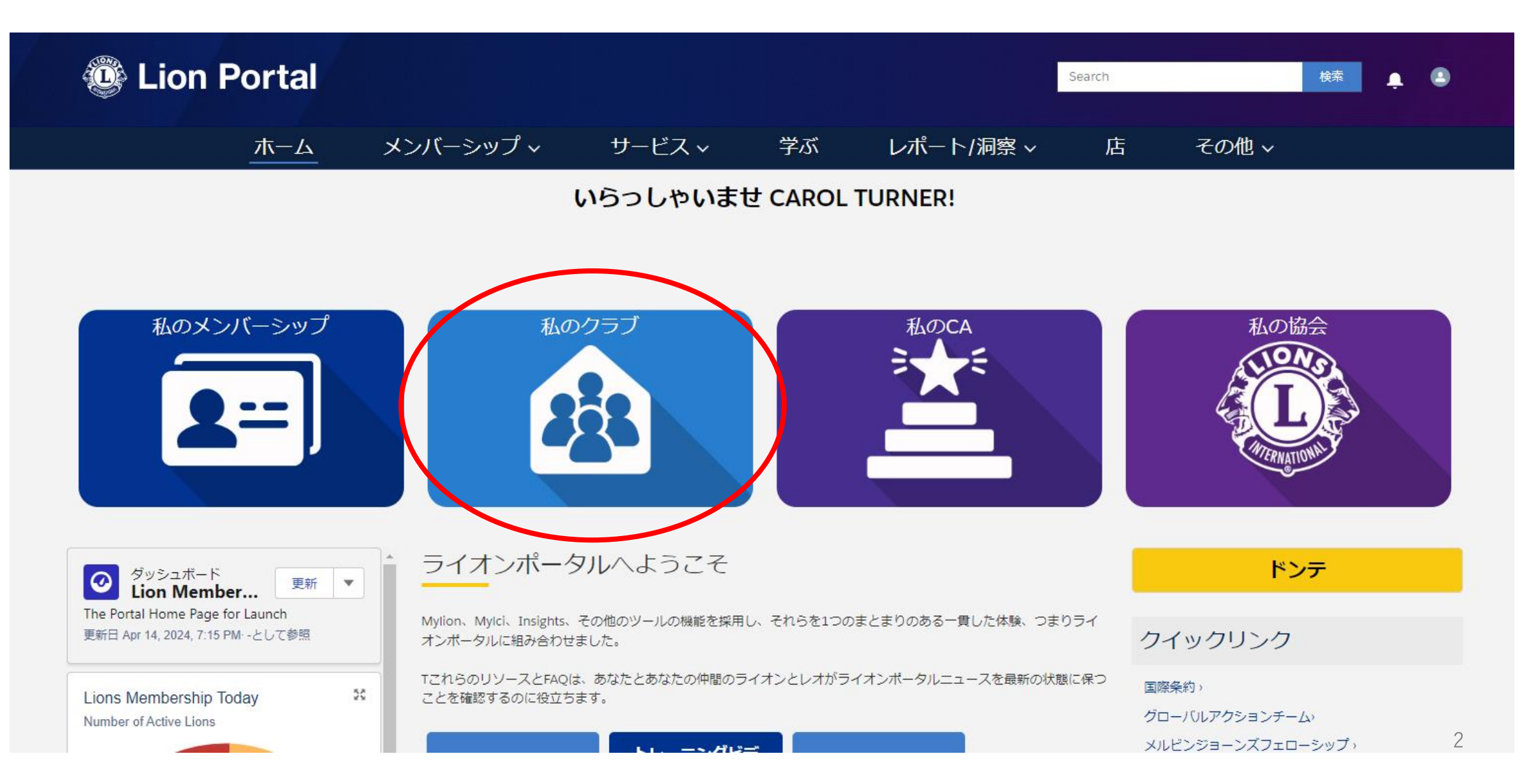

「クラブメンバーを管理します」を選択 ※登録する権限がない場合にはボタンが表示されません。

| 🕲 Lion                                 | Portal     |                |          |    |           | Search                     |          | 検索     | L 🕥 |
|----------------------------------------|------------|----------------|----------|----|-----------|----------------------------|----------|--------|-----|
|                                        | ホーム        | メンバーシップ ~      | サービス~    | 学ぶ | レポート/洞察 ~ | 店                          | その他~     |        |     |
| 11111111111111111111111111111111111111 |            |                |          |    |           |                            |          | + フォロー | -する |
| ライオンズ ID                               | 種別         | 状況 住所(         | 請求先) 会員数 |    |           |                            |          |        |     |
| <b>クラブの詳細</b> クラフ                      | ブの声明 クラブサ- | -ビス活動 クラブの財務詳細 |          |    | メンバー      | アクション                      | クラブアクション |        |     |
| 取引先名                                   |            | <b>淮田別</b>     | •        |    |           | ラブメンバーを管<br>ます<br>メンバーを管理し | 管理し      |        |     |
|                                        |            |                |          |    |           | ラブの役員を管理<br>す              | 里しま      |        |     |

「新会員を登録」を選択し、「次へ」をクリック

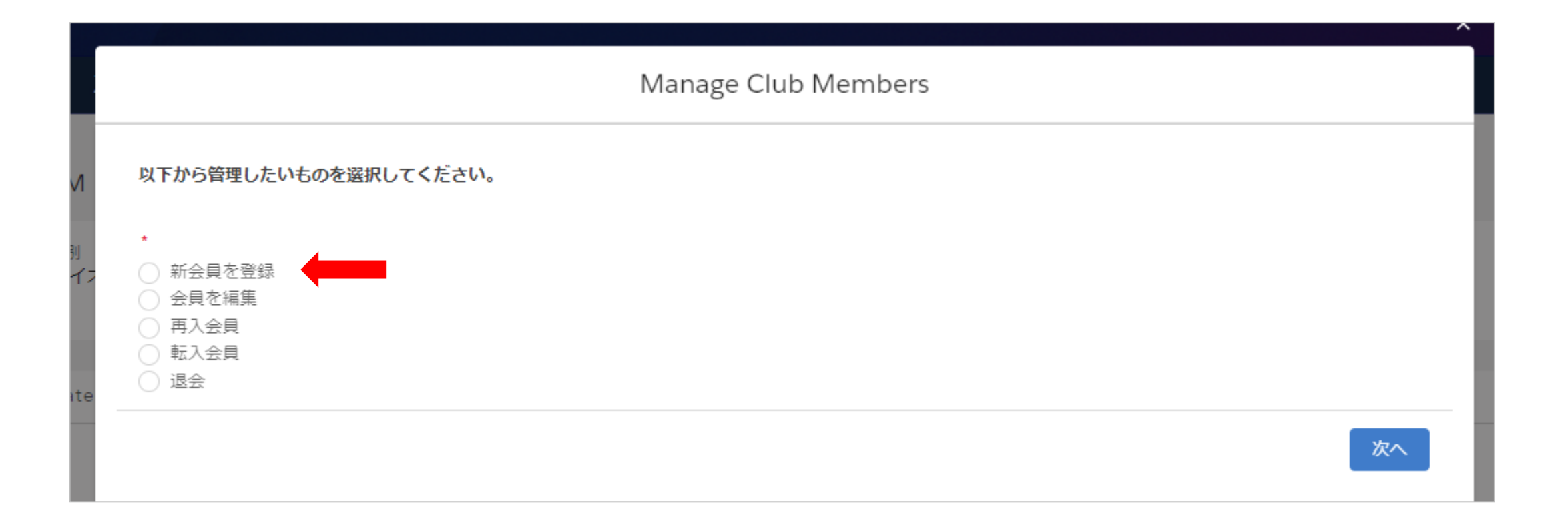

#### 新会員の情報を入力。\*が付いている箇所は必須項目です。

|                                                                 | X                                         |
|-----------------------------------------------------------------|-------------------------------------------|
| Manage Cl                                                       | ub Members                                |
| 会員登録を開始するには、フィールドに情報を入力してください<br>* First Name 名 ※ローマ字<br>Hanako | *Last Name <mark>姓 ※ローマ字</mark><br>Suzuki |
| *Date of Birth <mark>生年月日</mark><br>4月 1, 2000                  | *Gender <mark>性別</mark><br>女性             |
|                                                                 | 前へ Search                                 |

情報を入力して「Search(検索)」をクリックすると、国際協会のシステム内に情報がマッチする会員がいないか検索が行われます。該 当する会員がいた場合は検索結果が表示されます。その会員と、今回登録しようとしている会員が同一人物である場合は、<u>新会員登</u> 録ではなく必ず再入会員または転入会員として登録を行ってください。そうすることで、以前の会員履歴・役員履歴・寄付記録・受賞記 録などのデータを引き継ぐことができます。 検索の結果、マッチする会員がいない場合は、次ページの新会員の情報入力画面になります。

#### 新会員情報を入力し、「次へ」をクリック。住所は必須項目です。

| クラブメンバーを管                                                                  | 理します                                              |                                                                  |                                                        |
|----------------------------------------------------------------------------|---------------------------------------------------|------------------------------------------------------------------|--------------------------------------------------------|
| 新しい連絡先を作成<br>* First Name<br>A(ローマ字)<br>First Name (Local)<br>* Last Name  | ▲<br>* Gender<br>【性別<br>* Date of Birth<br>生年月日 童 |                                                                  | Occupation 職業<br>なし<br>Spouse/Companion Fu<br>Name 配偶者 |
| <u>姓(ローマ字)</u><br>Last Name (Local)<br>姓(日本語)<br>*非会員の住所は必須項目です<br>Address | 住所は必須項目です」<br>Primarv Email<br>】 「メインFメール」        | ローカルアドレス 日本語住所<br>Local Country<br>国(日本語)<br>Local Street        | (ローマ=                                                  |
| 国<br>● # 使番号<br>● -なし ▼<br>「市区郡<br>● -なし ▼                                 | Secondary Email<br>第2 Eメール<br>Mobile Phone        | 市町村以下の住所(日本語)<br>Local City<br>市区町村(日本語)<br>Local State/Province |                                                        |
| 町名・番地                                                                      | が市街方<br>Work Phone<br>職場電話番号<br>Home Phone        | 都道府県(日本語)<br>Local Zip/Postal Code<br>郵便番号                       |                                                        |
|                                                                            | 自宅電話番号<br>Occupation                              |                                                                  | 前へ                                                     |

#### 入会日を入力し、会員タイプで家族会員を選択、会員カテゴリで正会員を選択し、「次へ」をクリック

| Manage Club Members                                                        |             |                                     |               |
|----------------------------------------------------------------------------|-------------|-------------------------------------|---------------|
| *Membership Start Date 入会日<br>2024/04/03<br>*Membership Type 会員タイプ<br>家族会員 | ₩<br>₩<br>₩ | * Membership Category 会員カテゴリ<br>正会員 | <b>▲</b><br>▼ |
|                                                                            |             |                                     | 次へ            |

#### 表示される会員リストから世帯主を選択し、「次へ」をクリック

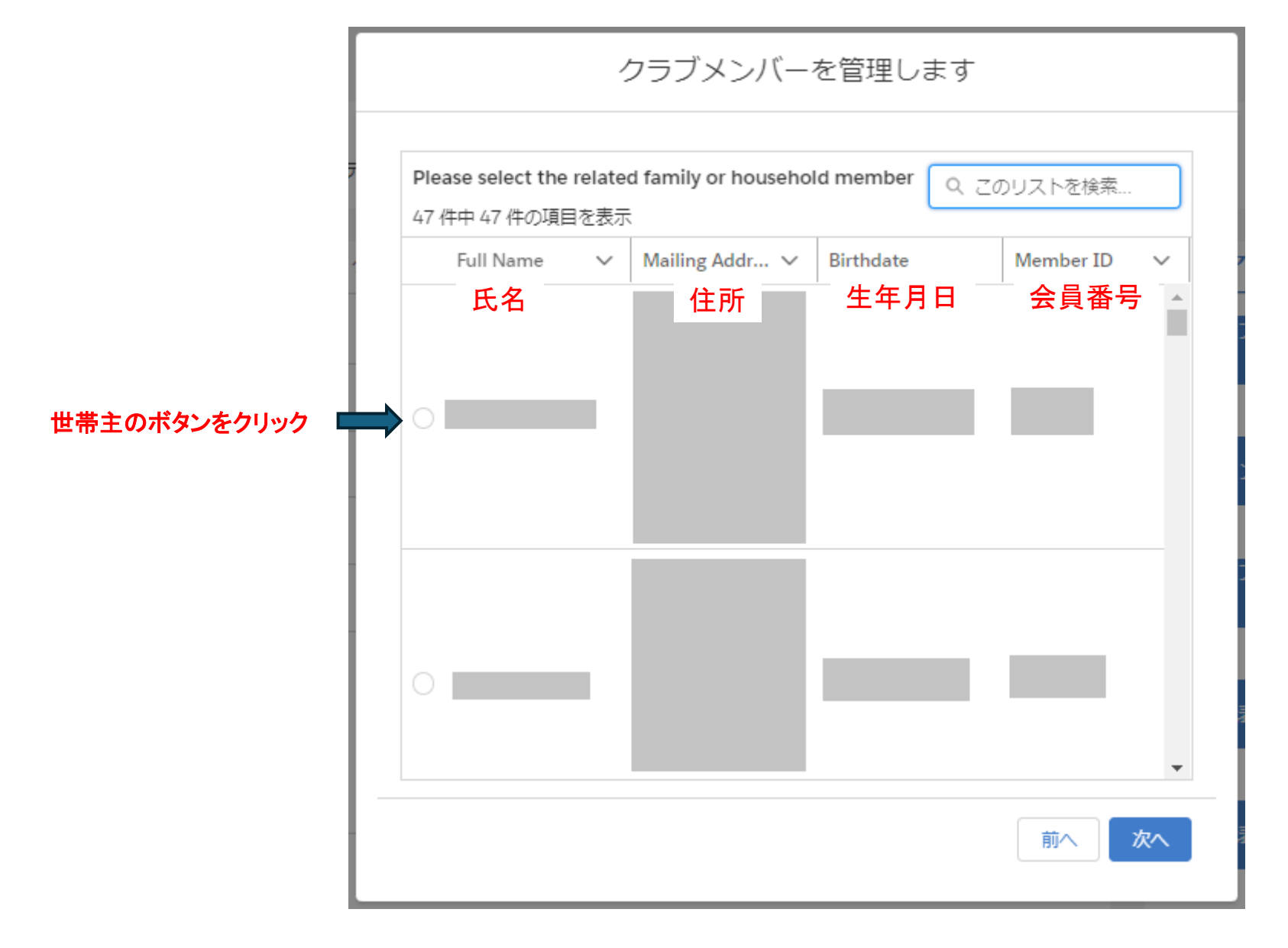

世帯主との関係を選択します。

| クラブメンバーを管理します                                               |
|-------------------------------------------------------------|
| 世帯主氏名:                                                      |
| *Relationship Type 世帯主との関係                                  |
| なし<br>なし                                                    |
| 表子縁祖<br>叔母<br>子                                             |
| いとこ 孫                                                       |
| 祖父母 図 図 関係 スの他は彼をのは美家族                                      |
| <ul> <li>→ この10法律工の決要総決</li> <li>親</li> <li>兄弟姉妹</li> </ul> |
| スポンサー<br>配偶者                                                |
| 叔父                                                          |

次に、世帯主との関係の確認に用いた証明書類の種類を選択します。

| (件所(請求先)                              |    |
|---------------------------------------|----|
| クラブメンバーを管理します                         |    |
|                                       |    |
|                                       |    |
| 世帯主氏名:                                |    |
|                                       |    |
| * Relationship Type                   |    |
| t&U                                   | +  |
| ************************************* | 米百 |
|                                       |    |
| L                                     | •  |
|                                       |    |
|                                       |    |
| 示教上の (親邦)を受けた除の証明者                    |    |
| 小師人による証明書                             |    |
| その他の証明書                               |    |
|                                       |    |
|                                       |    |
|                                       | 次へ |
|                                       |    |

最後に、世帯主と同じ住所に居住していることを確認するために用いた証明書類の種類を選択し、「次へ」をクリック

| (牛所(請求先) 会昌教                                                |      |
|-------------------------------------------------------------|------|
| クラブメンバーを管理します                                               |      |
| 世帯主氏名:                                                      |      |
|                                                             |      |
| * Relationship Type                                         |      |
| ₹                                                           |      |
| T T                                                         |      |
| * Verification of Relationship                              |      |
| その他の証明書 🕴                                                   |      |
| *Do these members share a single address? 世帯主と同じ住所に居住しています。 | th c |
|                                                             |      |
|                                                             |      |
| ~<br>*Household Address Verification Type 世帯住所の確認に用いた書類     |      |
| なし                                                          |      |
|                                                             |      |
| 銀行口座明細書                                                     |      |
| 請求書                                                         |      |
| 運転免許証                                                       |      |
| 政府発行の身分証明書                                                  | -    |
| 公証人による証明書                                                   | 仟    |
| その他の証明書                                                     |      |
| パスボート                                                       |      |

## 世帯主と異なる住所に居住していると回答した場合、その理由を「学生会員」または「兵役中」から選択します。

| ○ はい                               |              |   |
|------------------------------------|--------------|---|
| ● いいえ                              |              |   |
| * Household Address Verification T | ype          |   |
| なし                                 |              |   |
| * Reason for DIfferent Addresses?  | 世帯主と住所が異なる理由 |   |
| なし                                 |              | ; |
| なし                                 |              |   |
| 学生会自                               |              |   |

<u>新たに家族会員として登録するには、世帯主と同じ住</u> <u>所に居住している必要があります。</u>家族会員プログラ ムの規定については、<u>理事会方針書第17章会員</u>の「B. 家族会員プログラム及び家族会費に関する規定」をご 参照ください。

#### 新会員のスポンサーを検索

| Manage Club Members                                                    |                    |  |  |  |
|------------------------------------------------------------------------|--------------------|--|--|--|
| Please search for a sponsor for the new member. 新会員のスポンサーと検索してください     |                    |  |  |  |
| *Search by Name or Lion ID 氏名またはライオンズID(会員番号)で検索<br>○ 氏名<br>○ ライオンズ ID |                    |  |  |  |
|                                                                        | 前へ次へ               |  |  |  |
| Manage Club Members                                                    |                    |  |  |  |
| Please search for a sponsor for the new member.                        |                    |  |  |  |
| *Search by Name or Lion ID                                             |                    |  |  |  |
| <ul> <li>● 氏名</li> <li>○ ライオンズ ID</li> </ul>                           |                    |  |  |  |
| *First Name 名 ※ローマ字                                                    | *Last Name 姓 ※ローマ字 |  |  |  |
| Mark                                                                   | Eadie              |  |  |  |
| 注意:氏名は日本語では検索できません。また、スペルに誤りがあると見つからない場合があります                          |                    |  |  |  |
| ので、ライオンズIDでの検索をお勧めします                                                  | 前へ次へ               |  |  |  |

#### 新会員のスポンサーを選択

| Manage Club Members         |                    |                  |  |  |  |
|-----------------------------|--------------------|------------------|--|--|--|
| 1 件中 1 件の項目を表示              |                    | Q にのリストを検索       |  |  |  |
| Name <mark>氏名</mark> 、      | ✓ Member ID 会員番号 ✓ | Club Name クラブ名 ~ |  |  |  |
| MARK EADIE                  | 6156022            | ARCOLA TEAM      |  |  |  |
| Manage Club Members         |                    |                  |  |  |  |
| このスポンサーを新しいメンバーシップに使用しますカ   | ۰?                 |                  |  |  |  |
| 名前:MARK EADIE - ARCOLA TEAM |                    |                  |  |  |  |
| ライオンID: 6156022             |                    |                  |  |  |  |
| スポンサーの再確認画面になるので、間          | ]違いがなければ「次へ」をクリック  | 前へ次へ             |  |  |  |

会費の割引の免除の有無を選択

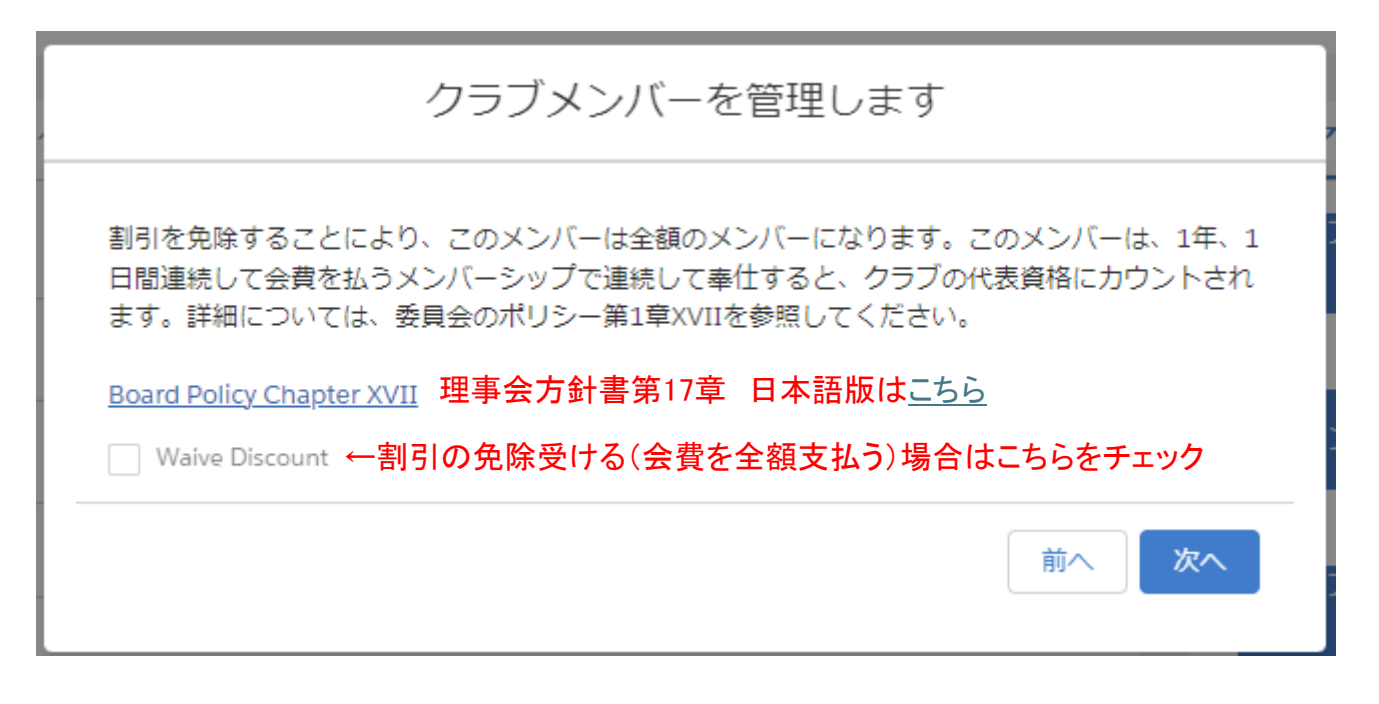

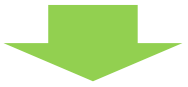

最後に「次へ」をクリックすると新会員登録が完了します。